TO: EPSON 愛用者 FROM: EPSON 客服中心 主題敘述: 雷射複合機 Epson AcuLaser MX14NF、 MX14 如何調整列印解析度

※此操作方式,以作業系統 Windows 7 64bits 為例。※此機型列印解析度有兩種可選擇: 600 dpi 或 1200 dpi。

步驟1、電腦螢幕左下角「開始」→「控制台」。

| Microsoft Office Word 2007 | 音樂      |
|----------------------------|---------|
| ep                         | 電腦      |
| 表於約                        | 控制台     |
| EPSON Scan                 | 裝置和印表機  |
| ■<br>↓ 啟動狀態監視器             | 預設程式    |
| Scan-n-Stitch Deluxe       | 說明及支援   |
| Epson Easy Photo Print     |         |
| 📓 Microsoft 多媒體藝廊          |         |
| ▶ 所有程式                     |         |
| 搜尋程式及檔案                    | ■機      |
| beauty of sources as       |         |
| 🚱 🥭 🧔 😼                    | 🔯 🖉 🎥 🏹 |

步驟 2、進入「控制台」→「硬體和音效」→「裝置和印表機」, 滑鼠游標對著「EPSON AL-MX14NF」按右鍵, 點選「列印喜好設定」。

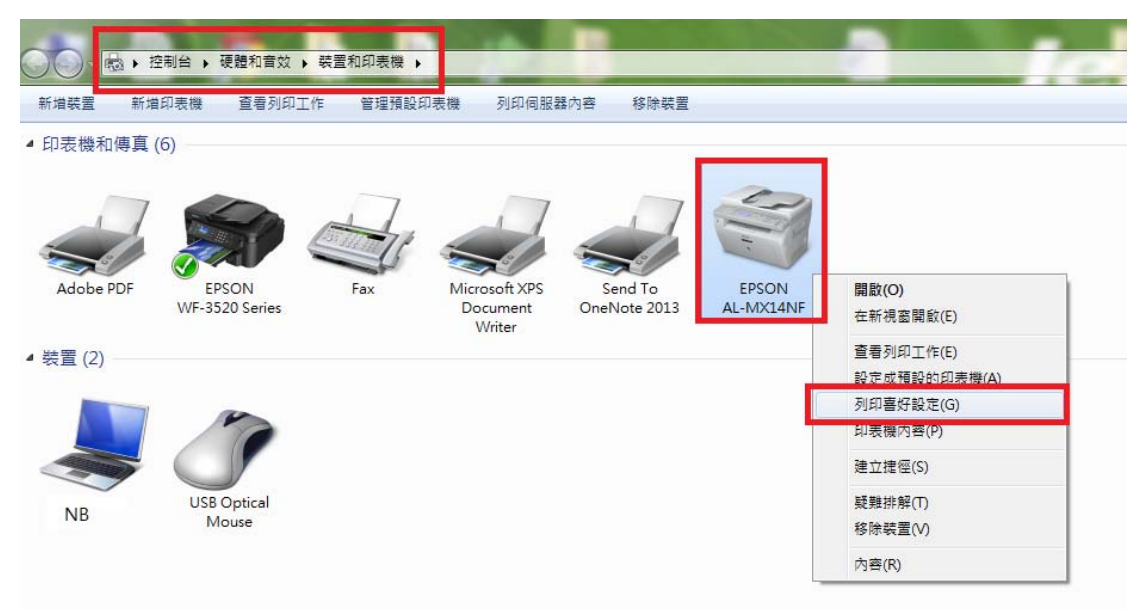

步驟3、進入「列印喜好設定」,點選「圖形」,「影像畫質」選擇「標準」或「高畫質」,按「確定」鍵。

※「標準」代表解析度為 600\*600 dpi;「高畫質」代表解析度 1200\*1200 dpi。

| → EPSON AL-MX14NF 列印喜好設定                                                                                                    | x                                                  |
|----------------------------------------------------------------------------------------------------|----------------------------------------------------|
| 紙張輸出圖形 排版                                                                                                    |                                                    |
| 影像 <b>畫</b> 質(G):<br>標準<br>標準<br>高 <u>量</u> 質<br>色階優先(標準) ▼                                                                                         | <ul> <li>■ 節省碳粉模式(V)</li> <li>■ 影像強化(H)</li> </ul> |
| ● 査質調整<br>●  変用於所有的部分(F)                                                                                                    |                                                    |
| <ul> <li>● 客用於所有的部分(E)</li> <li>● 客用於避取的部分(S)</li> <li>文件部分(C)</li> <li>文字圖形</li> <li>照月</li> <li>● でのののののののののののののののののののののののののののののののののののの</li></ul> |                                                    |
|                                                                                                    | '恢復預設值(D)                                          |
|                                                                                                    | <u>確定</u> 取消 <u>客</u> 用(A) 説明                      |